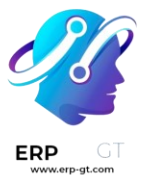

Blog

La aplicación **Blog de Odoo** le permite crear y gestionar publicaciones de blog en su sitio web para interactuar con su público y construir una comunidad.

#### Truco

Si aún no tiene este módulo instalado haga clic en **+ Nuevo** desde el creador de sitios web, seleccione **Publicación de blog** y haga clic en **Instalar**.

# **Crear un blog**

Vaya a Sitio web ► Configuración ► Blog: Blogs para crear o editar un foro. Haga clic en Nuevo y escriba el nombre del blog y su subtítulo.

El elemento de menú **Blog** se agrega al menú de su sitio web la primera vez que crea un blog y recopila todos sus blogs.

## Agregar una publicación al blog

Vaya a su sitio web, haga clic en el botón **+ Nuevo** ubicado en la esquina superior derecha y seleccione **Publicación de blog**. En la ventana emergente, **seleccione el blog** donde debe aparecer la publicación, escriba el **título** y haga clic en **Guardar**. Escriba el contenido de la publicación y personalice la página con el creador de sitios web.

#### Truco

- > Agregue imágenes libres de derechos de autor de **Unsplash** a sus artículos.
- > Escriba / en el editor de texto para dar formato y agregar elementos a su texto.

#### Importante

No olvide presionar el botón **Sin publicar** ubicado en la esquina superior derecha para publicar su artículo.

## Uso de etiquetas

Las etiquetas permiten que los visitantes filtren todas las publicaciones que comparten la misma etiqueta. Aparecen en la parte inferior de las publicaciones de forma predeterminada, pero también pueden aparecer en la página principal del blog. Para esto, haga clic en **Editar > Personalizar** y habilite la **Barra lateral**. La lista de **Etiquetas** de la barra lateral está habilitada en automático.

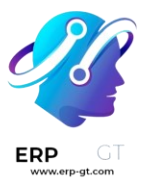

Para crear una etiqueta, vaya a **Sitio web ► Configuración ► Blog: Etiquetas** y haga clic en **Nuevo**. Complete los siguientes campos:

- ✓ Nombre
- Categoría: las categorías de etiquetas le permiten agrupar por tema las etiquetas que aparecen en la barra lateral.
- Usada en: para aplicar una etiqueta a las publicaciones que ya existen haga clic en Agregar una línea, seleccione las publicaciones y haga clic en Seleccionar.

Puede agregar y crear etiquetas desde las publicaciones si hace clic en **Editar** ► **Personalizar** y luego selecciona la portada de la publicación. En **Etiquetas**, haga clic en **Elija un registro...** y seleccione o cree una etiqueta.

| Blog Post Cover      |                 |
|----------------------|-----------------|
| Background           | 0 0             |
| Size                 | Half Screen 🔹   |
| Filter Intensity     | Medium 👻        |
| Tags                 | hotels -        |
|                      | Choose a record |
| Q Search for records |                 |
| adventure            |                 |
| discovery            |                 |
| guides               |                 |
| telescopes           |                 |
|                      | Create          |

#### Nota

Para gestionar las categorías de las etiquetas, vaya a Sitio web ► Configuración ► Blog: Categorías de etiquetas.

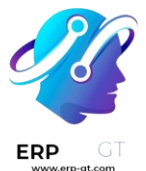

# Personalizar la página de inicio de un blog

Para personalizar el contenido de las páginas de inicio del blog primero abra una página de inicio y haga clic en **Editar ► Personalizar**.

#### Nota

Estos ajustes se aplican a **todas** las páginas de inicio de los blogs.

**Elemento superior**: La opción **Nombre/Última publicación** muestra el título de la publicación más reciente en el elemento superior, mientras que el **área para soltar los bloques de creación** lo elimina y le permite utilizar cualquier otro bloque de creación.

Diseño: organiza las publicaciones como una cuadrícula o lista.

- ✓ **Tarjetas**: agrega un efecto de *tarjeta*.
- ✓ Aumentar la legibilidad: esta opción mejora la legibilidad del texto.

Barra lateral: muestra una barra lateral que incluye la sección Sobre nosotros.

- Archivos: los visitantes pueden seleccionar un mes y filtrar todas las publicaciones realizadas en ese mes.
- Síganos: muestra enlaces a sus redes sociales. Se pueden configurar si coloca el bloque de creación para redes sociales en algún lugar de su sitio web.
- Lista de etiquetas: muestra todas las etiquetas relacionadas con un blog. Los visitantes pueden seleccionar una etiqueta para filtrar todas las publicaciones relacionadas.

**Lista de publicaciones**: la opción **Portada** muestra las imágenes de las publicaciones, mientras que la opción **Sin portada** las oculta.

- ✓ **Autor**: muestra el autor de la publicación.
- Estadísticas de comentarios/vistas: muestra el número de comentarios y vistas de las publicaciones.
- Avance y etiquetas: muestra las primeras frases y etiquetas de las publicaciones.

## Personalizar las publicaciones del blog

Para personalizar las publicaciones, abra una y haga clic en **Editar > Personalizar**.

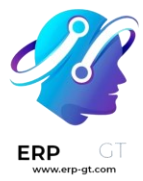

#### 📑 Nota

Estos ajustes se aplican a todas las publicaciones.

**Diseño**: la opción **Título en la portada** muestra el título dentro de la portada. La otra opción es **Título arriba de la portada**.

✓ **Aumentar la legibilidad**: esta opción mejora la legibilidad del texto.

**Barra lateral**: muestra la **barra lateral** y las opciones adicionales que aparecen a continuación.

- Archivo: los visitantes pueden seleccionar un mes y filtrar todas las publicaciones realizadas durante ese periodo.
- ✓ **Autor**: muestra el autor de la publicación y la fecha de creación.
- ✓ Lista de blogs: muestra enlaces a todos sus blogs.
- Compartir enlaces: muestra los botones para compartir en varias redes sociales.
- ✓ **Etiquetas**: muestra las etiquetas de la publicación.

Migas de pan: muestra la ruta a la publicación.

**Inferior**: la opción **Siguiente artículo** muestra la siguiente publicación en la parte inferior y **Comentarios** permite que los visitantes comenten en la publicación.

Seleccionar para twittear: los visitantes pueden twittear el texto que seleccionaron.

🔆 Truco

Haga uso de **Plausible** para monitorear el tráfico de su blog.